## A program telepítése

A DVD behelyezésével a telepítő automatikusan elindul. Ha mégsem, akkor az alábbiak szerint kell eljárni. (Sajátgép – Optikai lemezmeghajtó – install.exe)

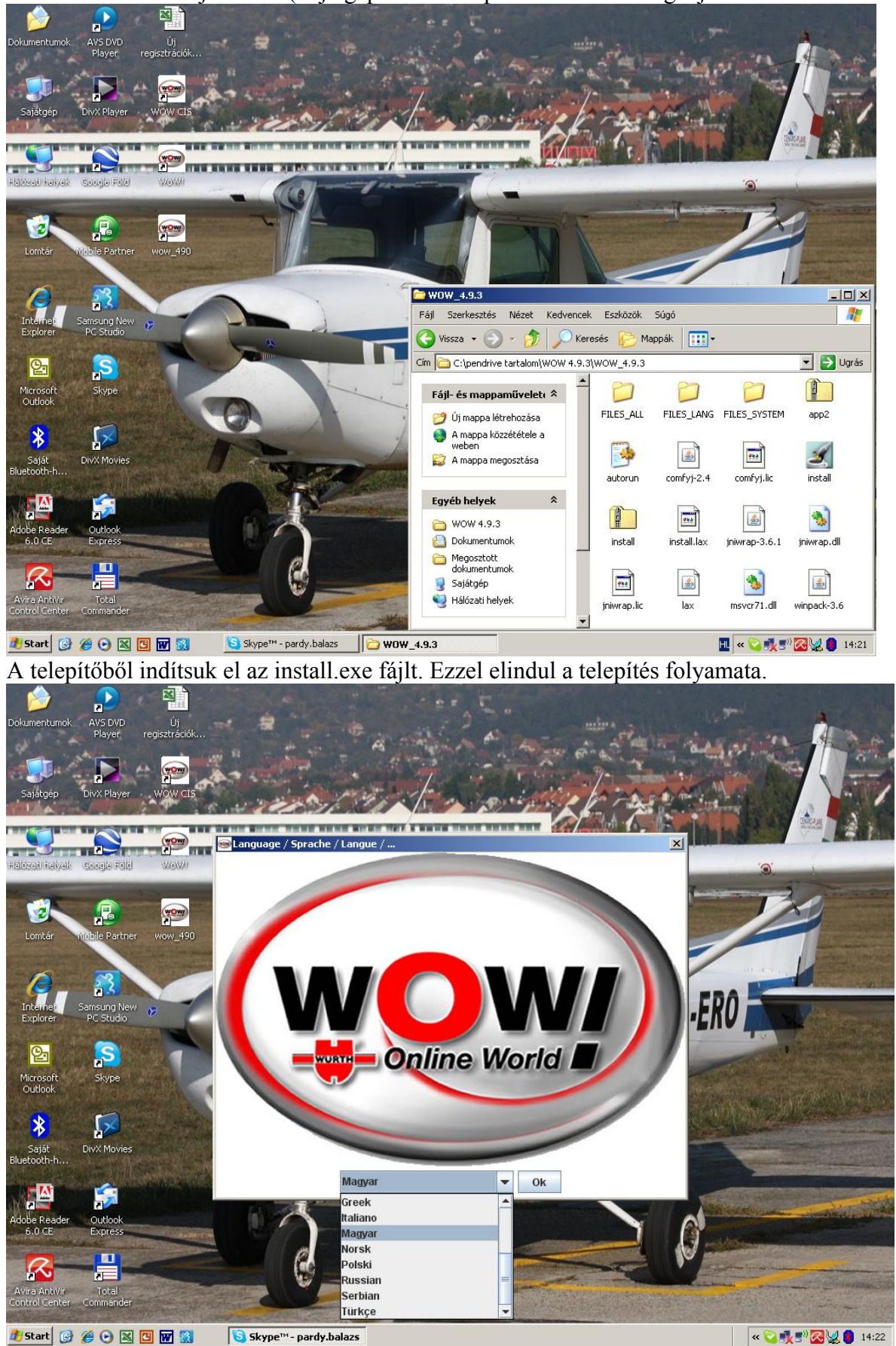

Az első ablakban választhatjuk ki a telepítés nyelvét. (Ez még nem a telepített verzió nyelve, csak magáé a telepítőprogramé.

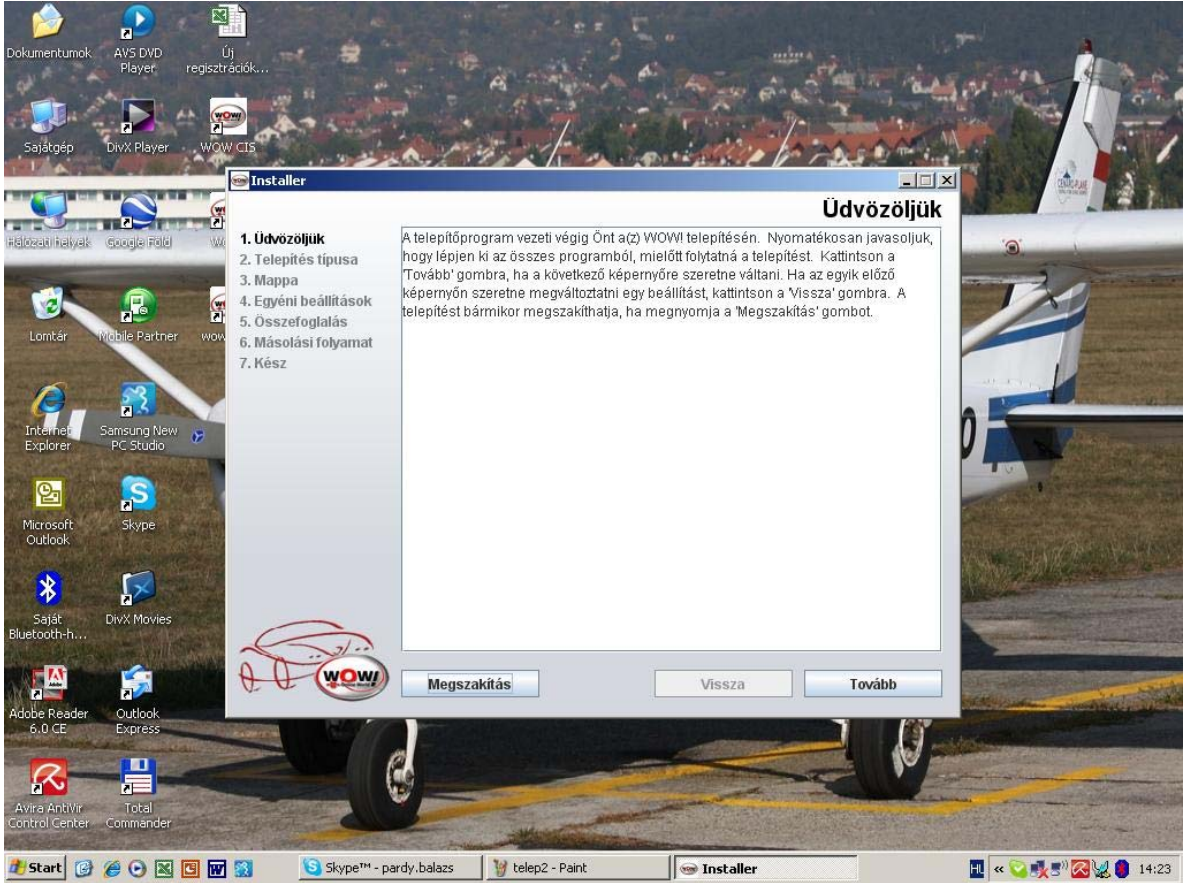

A nyelv kiválasztása után elindul a program, nincs más dolgunk, csak a "tovább"-ra kattintani

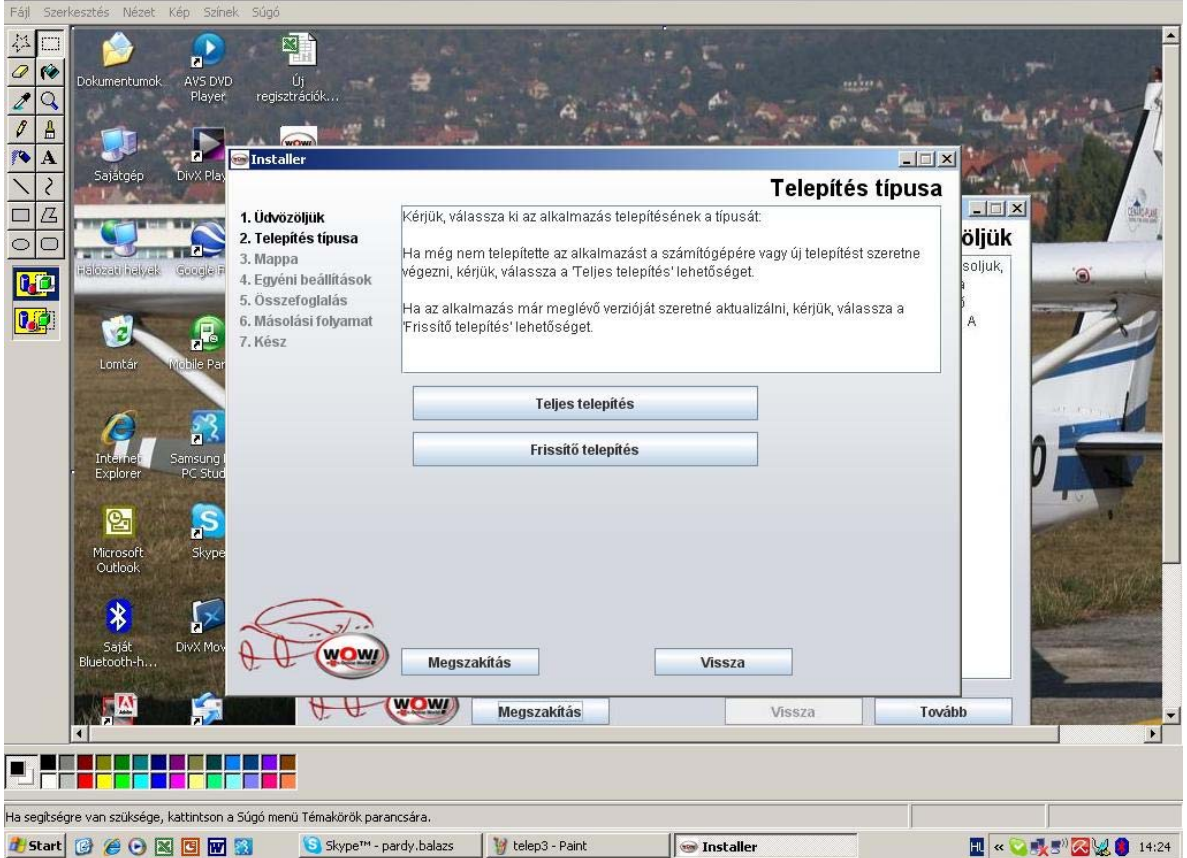

Ez egy fontos képernyő. Itt dől el, hogy új telepítést készítünk, vagy már a meglevő telepítést frissítjük. Itt most az új telepítést fogjuk végignézni.

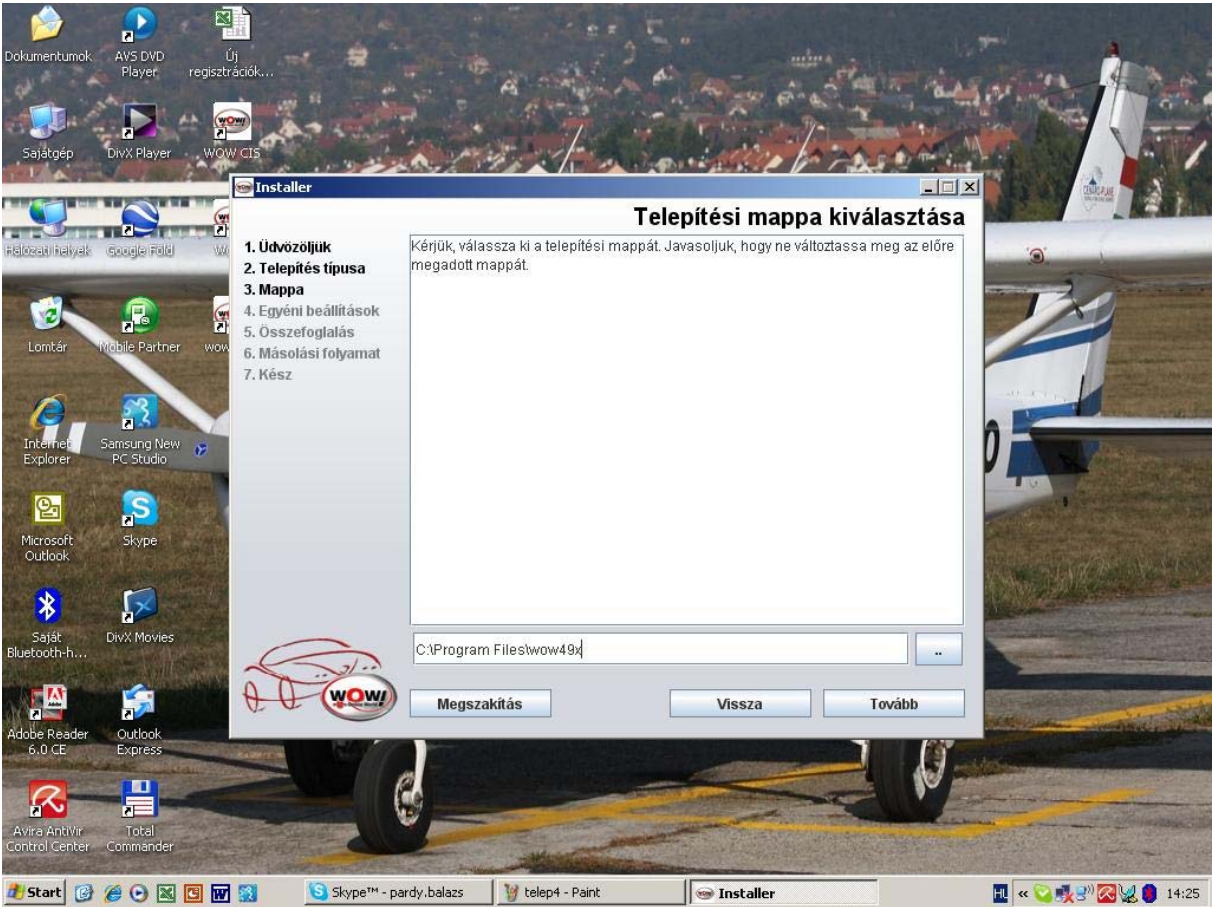

Itt kell megadni a telepítés helyét. Az alapértelmezett mappa a C:\program files\wow mappa, de ezt tetszés szerint felülírhatjuk. Fontos, hogy legalább 2 Gb szabad hely legyen a merevlemezen.

| Dokumentumok AVS DVD<br>Player regiszl<br>Sajátgép DivX Player WO                                               | új<br>rradók<br>W CIS<br>Installer<br>Ny<br>1. Údvözöljük<br>2. Telepítés típusa<br>3. Mappa<br>4. Egyéni beállítások<br>5. Docemelalio | elv, vállalat, különleg                                                                    | ges funkciók ki | választása |  |
|----------------------------------------------------------------------------------------------------|----------------------------------------------------------------------------------------------------|--------------------------------------------------------------------------------------------|-----------------|------------|--|
| Lomtár Mobile Partner wor<br>Internet: Samsung New<br>PC Studio<br>Microsoft<br>Outlook<br>Saját<br>Bluetooth-h | 6. Másolási folyamat<br>7. Kész<br>Nyelv<br>Magy<br>Türk<br>Türk<br>Gree<br>Polsi<br>Czec<br>Russ<br>Engli                              | kiválasztása<br>/ar<br>rar<br>ge-Deutsch<br>ge-English<br>k<br>k<br>i<br>h<br>h<br>h<br>sh |                 | 0          |  |
| Adobe Reader<br>6.0 CE Outlook<br>Express<br>Avira Antivir<br>Control Center<br>Control Center<br>Commander     | Meg                                                                                                    | jszakítás                                                                                  | Vissza          | Tovább     |  |

Ezen a képernyőn határozhatjuk meg, hogy maga a program milyen nyelven legyen telepítve. A magyar nyelv az alapértelmezett, az ellenőrzés után kattintsunk a tovább gombra

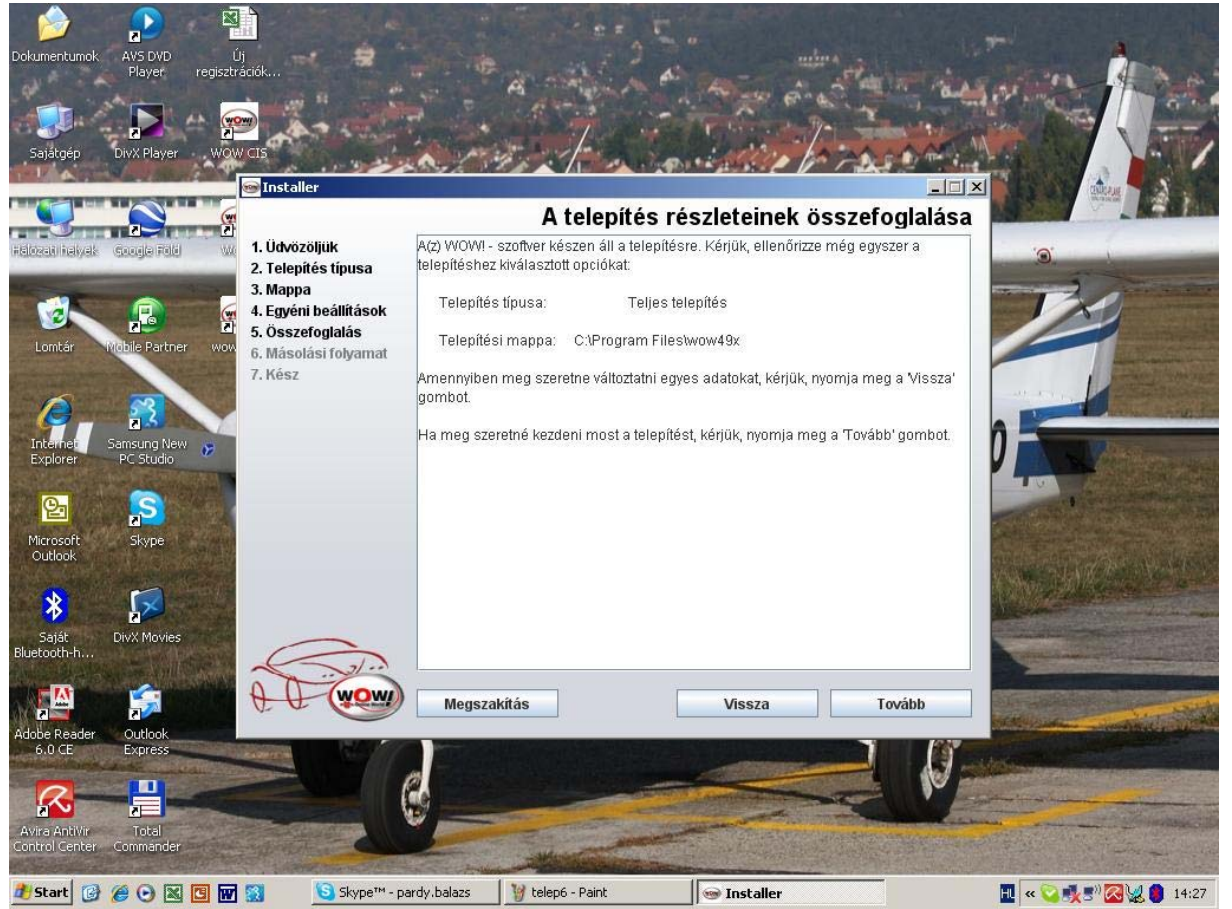

Ez egy összefoglaló képernyő, ami még egyszer megmutatja a választott beállításokat. Ezek után kattintsunk a tovább gombra.

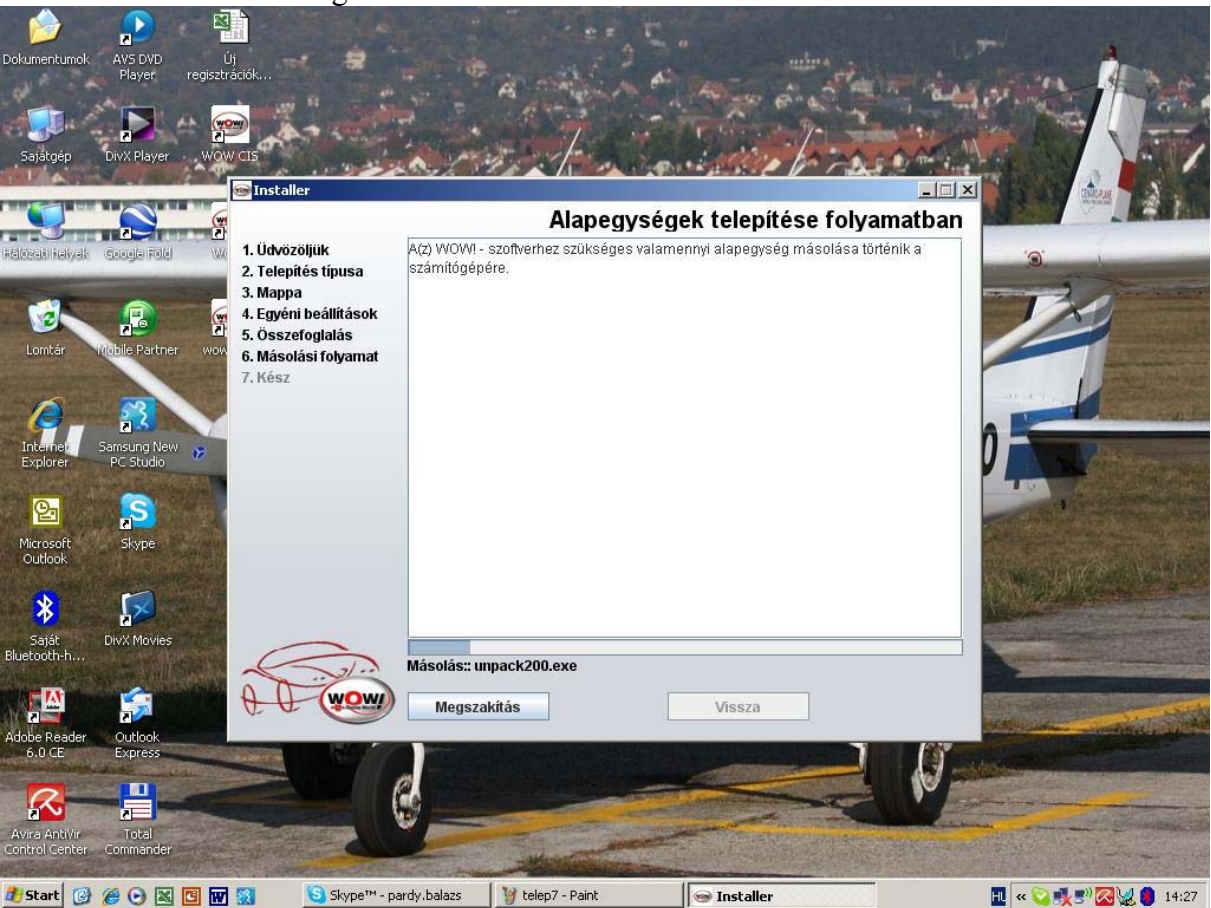

Elindul a másolás, telepítés, várjunk türelemmel. Ez a művelet több percig is eltarthat.

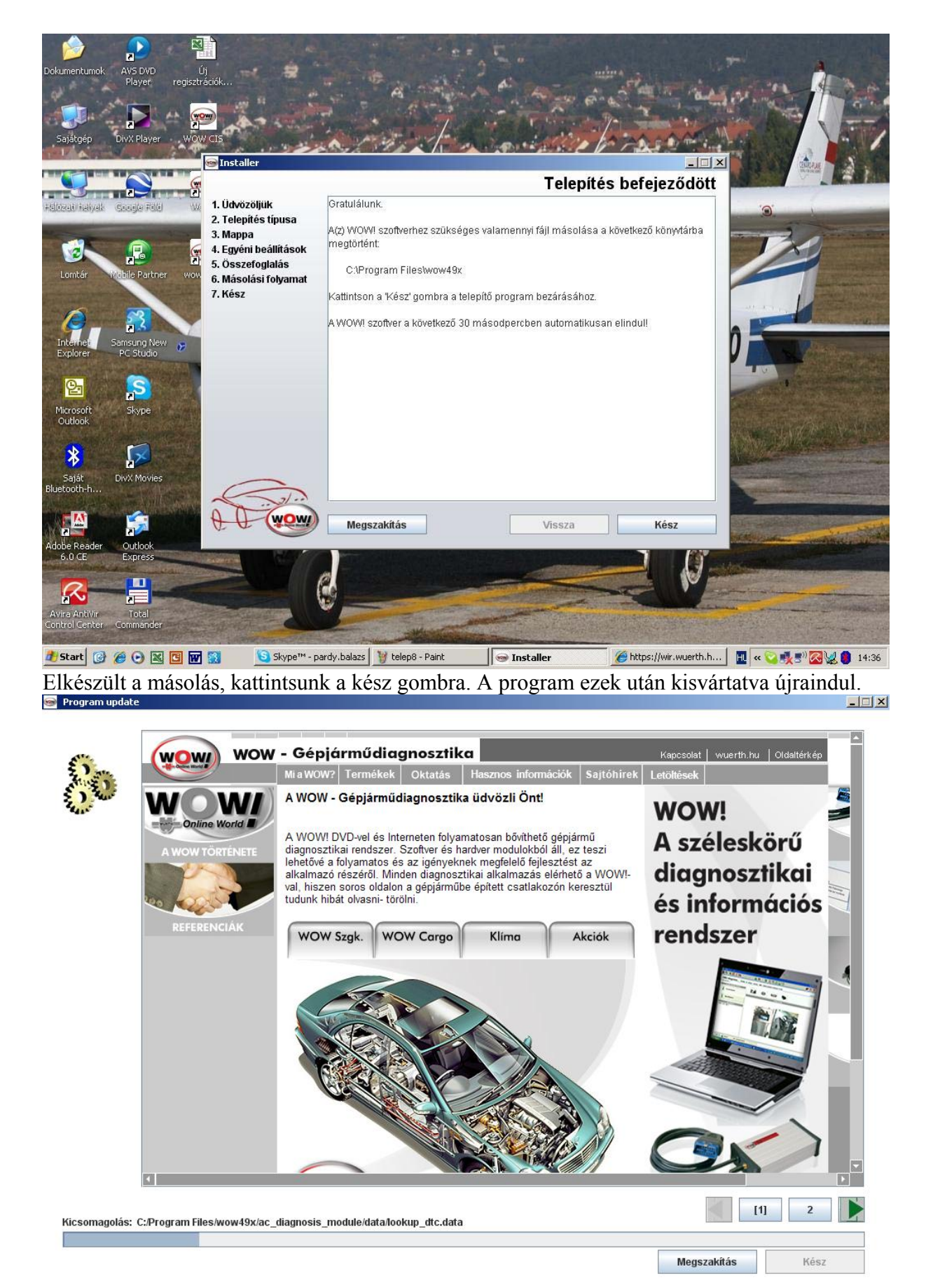

Ilyenkor csomagolja ki az imént felmásolt adatokat. Közben csak várnunk kell, amíg a folyamatjelző végigér.

| _ | X |
|---|---|
|   | _ |

| New vehicle models   Altogether 400 new vehicle models and model variants with more than 3000 additional data and linkages of info are contained   Model coverage   Alfa Romeo MiTo (08-), Ford Ka (09-), Mercedes-Benz E-Klasse (212) (09-), Audi Q5 (08-) Ford Kuga (08-), Red Scénic/Grand Scénic III (09-), BMW 7er Reihe (F01/02) (09-), Honda Accord (08-) Seat Ibiza (08-), Citroën Berlingo III   Honda Jazz (08-) Skoda Superb II (08-), Citroën C3 Picasso (09-), Hyundai i20 (09-) Suzuki Splash (08-), Citroën Nemo Lancia Delta (08-) VW Golf Plus (09-), Fiat Fiorino/Qubo (08-), Mercedes-Benz CLCKlasse (203), VW Scirocco (08-)   Extended wiring diagrams   1200 wiring diagrams for 173 new models.   Alfa Romeo 147, Citroën C3, Citroën Xsara Picasso, Fiat Grande Punto, Mini One, One D, Cooper, Cooper S u. Cabriolet, Astra G   Updated and revised information   Here some examples:   Test values | In this update for the first time you will receive technical data online. Consequently we can now integrate our technical data without DVD update installations every update. The aim is to bring to you as fast as possible the latest technical information is your WOW program. For more information on what is included in this update please read the following:                                                                                                    |
|----------------------------------------------------------------------------------------------------|----------------------------------------------------------------------------------------------------|
| Model coverage   Alfa Romeo MiTo (08-), Ford Ka (09-), Mercedes-Benz E-Klasse (212) (09-), Audi Q5 (08-) Ford Kuga (08-), Ri   Scénic/Grand Scénic III (09-), BMW 7er Reihe (F01/02) (09-), Honda Accord (08-) Seat Ibiza (08-), Citroën Berlingo III   Honda Jazz (08-) Skoda Superb II (08-), Citroën C3 Picasso (09-), Hyundai i20 (09-) Suzuki Splash (08-), Citroën Nemo<br>Lancia Delta (08-) VW Golf Plus (09-), Fiat Fiorino/Qubo (08-), Mercedes-Benz CLCKlasse (203), VW Scirocco (08-)   Extended wiring diagrams   1200 wiring diagrams for 173 new models.   Alfa Romeo 147, Citroën C3, Citroën Xsara Picasso, Fiat Grande Punto, Mini One, One D, Cooper, Cooper S u. Cabriolet,<br>Astra G   Updated and revised information   Here some examples:   Test values                                                                                                    | New vehicle models<br>Altogether 400 new vehicle models and model variants with more than 3000 additional data and linkages of info are contained.                                                                                                    |
| Extended wiring diagrams   1200 wiring diagrams for 173 new models.   Alfa Romeo 147, Citroën C3, Citroën Xsara Picasso, Fiat Grande Punto, Mini One, One D, Cooper, Cooper S u. Cabriolet, Astra G   Updated and revised information   Here some examples:   Test values                                                                                                    | Model coverage<br>Alfa Romeo MiTo (08-), Ford Ka (09-), Mercedes-Benz E-Klasse (212) (09-), Audi Q5 (08-) Ford Kuga (08-), Renau<br>Scénic/Grand Scénic III (09-), BMW 7er Reihe (F01/02) (09-), Honda Accord (08-) Seat Ibiza (08-), Citroën Berlingo III (08-<br>Honda Jazz (08-) Skoda Superb II (08-), Citroën C3 Picasso (09-), Hyundai i20 (09-) Suzuki Splash (08-), Citroën Nemo (08<br>Lancia Delta (08-) VW Golf Plus (09-), Fiat Fiorino/Qubo (08-), Mercedes-Benz CLCKlasse (203), VW Scirocco (08-) |
| Alfa Romeo 147, Citroën C3, Citroën Xsara Picasso, Fiat Grande Punto, Mini One, One D, Cooper, Cooper S u. Cabriolet,<br>Astra G<br>Updated and revised information<br>Here some examples:<br>Test values                                                                                                    | Extended wiring diagrams<br>1200 wiring diagrams for 173 new models.                                                                                                    |
| Updated and revised information<br>Here some examples:<br>Test values                                                                                                    | Alfa Romeo 147, Citroën C3, Citroën Xsara Picasso, Fiat Grande Punto, Mini One, One D, Cooper, Cooper S u. Cabriolet, Op<br>Astra G                                                                                                    |
| Here some examples:<br>Test values                                                                                                    | Updated and revised information                                                                                                    |
| Test values                                                                                                    | Here some examples:                                                                                                    |
|                                                                                                    | Test values                                                                                                    |
| Ford Mondeo (07-) 1,8/2,0 TDCi: Oil specification for transmissions changed from 10W/40 to 75W.                                                                                                    | Ford Mondeo (07-) 1,8/2,0 TDCi: Oil specification for transmissions changed from 10W/40 to 75W.                                                                                                    |

## A számokra kattintva kaphatunk információt az aktuális frissítésekről.

🥯 Program update

| 🚳 MOMI 4313                                                                                                    |               |         |
|----------------------------------------------------------------------------------------------------|---------------|---------|
| regisztráció (F1) Online Update (F9)                                                                                    |               | ?       |
|                                                                                                    | 0000000000000 | 5005000 |
| Sprache / Language / Lenguaje / Langue >> Magyar 💌                                                                      |               |         |
|                                                                                                    |               |         |
|                                                                                                    |               |         |
|                                                                                                    |               |         |
|                                                                                                    |               |         |
|                                                                                                    |               |         |
|                                                                                                    |               |         |
|                                                                                                    |               |         |
|                                                                                                    |               |         |
|                                                                                                    |               |         |
|                                                                                                    |               |         |
|                                                                                                    |               |         |
|                                                                                                    |               |         |
|                                                                                                    |               |         |
| felhasználónév jelszó                                                                                                   |               |         |
|                                                                                                    |               |         |
|                                                                                                    |               |         |
| 🟄 Start 🞯 🏈 🖸 🔣 🖸 👿 🛐 🔰 🔰 Skype <sup>™</sup> - pardy.balazs 🦉 telep11 - Paint 🥢 Attps://wir.wuerth.h 👦 WOW! 4.9.3 🔢 🗤 🖓 | 2 😺 🏮 1       | 4:44    |

A program újraindítása után egyetlen dolgot tehetünk, a Regisztráció gomba kattintani (bal felső sarok), hiszen ilyenkor a programot még nem lehet elindítani.

| ➢ ₩0₩! 4.9.3           |                         |                            |                       |                    |                                         |       |
|------------------------|-------------------------|----------------------------|-----------------------|--------------------|-----------------------------------------|-------|
| regisztráció státusz:  | a regisztrációs úrlap ( | Cikk szelektálás           |                       |                    | *************************************** |       |
|                        | 4.14h                   | egisztrációs dátum lejá    | rati dátum Akt        | ualizálási időtart |                                         |       |
| igényelt regisztráciák | асток                   |                            |                       |                    | (WOW)                                   |       |
| igenyen regisznaciók   |                         |                            |                       |                    |                                         |       |
|                        |                         |                            |                       |                    |                                         |       |
|                        |                         |                            |                       |                    |                                         |       |
|                        |                         |                            |                       |                    | nyomtatás                               |       |
|                        |                         |                            |                       |                    | törlés                                  |       |
| engedélyezőkód         | l .                     |                            |                       |                    |                                         |       |
|                        |                         |                            |                       |                    |                                         |       |
| új ügyfélszám          |                         | radályozás                 |                       |                    |                                         |       |
|                        | er                      | igedelyezes                |                       |                    |                                         |       |
|                        |                         |                            |                       |                    |                                         |       |
|                        |                         |                            |                       |                    |                                         |       |
| Vissza                 | regisztrációs           | ûrlap                      |                       |                    |                                         |       |
|                        |                         |                            |                       |                    |                                         |       |
|                        |                         |                            |                       |                    |                                         |       |
|                        |                         |                            |                       |                    |                                         |       |
|                        |                         |                            |                       |                    |                                         |       |
| 🏄 Start 🕜 🌈 🕞 🔣 🖸      | 👿 🔯 🧕 😒 Skype™ - pardy. | balazs 🛛 🦉 telep12 - Paint | https://wir.wuerth.h. | . 🥯 WOW! 4.9.3     | ■ «♥♥♥                                  | 14:45 |
| z a regisztrácio       | ós ablak, itt a regis   | sztrációs űrlapo           | t kell kitölten       | i!!!!              |                                         | (PLX  |
| regisztráció státusz:  | regisztrációs úrlap     | Cikk szelektálás           |                       |                    |                                         |       |
| 9                      |                         |                            |                       |                    |                                         |       |
| *üm fálezám            | 621 ***                 |                            |                       |                    | WOW                                     |       |
| ugyreiszan             | 021777                  |                            |                       |                    |                                         |       |
| *cég                   | Példa Bt.               |                            |                       |                    |                                         |       |
|                        |                         |                            |                       |                    |                                         |       |
| *cím                   | Seholsincs utca 25.     |                            |                       |                    |                                         |       |
| *irányítószám          | 1234                    | *helység Minta             | falu                  |                    |                                         |       |
| *kontaktszemély        | Példa Péter             |                            |                       |                    |                                         |       |
| ***                    |                         |                            | 004 5070              |                    |                                         |       |
| telefon                | +36 30 1234-567         | fax +36 1                  | 234-5678              |                    |                                         |       |
| e-mail                 | peldabete@levelszer     | ver.hu                     |                       |                    |                                         |       |
| regisztrációs k        | WOW-398-091-902-00      | 0000-1641795               |                       |                    |                                         |       |
| *folhacználónóv        | belépőkód               | *ielszó ielszó             |                       |                    |                                         |       |
| Temasznalonev          |                         | Join 1010                  |                       |                    |                                         |       |
| Vissza                 | Továbl                  | )                          |                       |                    |                                         |       |
| a *-dal jel meršket ki | vell tölteni            |                            |                       |                    |                                         |       |
| a "gai jei mezoket ki  |                         |                            |                       |                    |                                         |       |
|                        |                         |                            |                       |                    |                                         |       |
|                        |                         |                            |                       |                    |                                         |       |

Az űrlapon minden mezőt ki kell tölteni. Az általam megadott adatok csak például szolgálnak. Az ügyfélszámmal kapcsolatban keresd tanácsadód, hiszen abban CSAK Ő tud segíteni.

| 🥯 WOW! 4.9.3                  |                                                                                                    |                                                                        |            |               | X    |
|-------------------------------|----------------------------------------------------------------------------------------------------|------------------------------------------------------------------------|------------|---------------|------|
| regisztráció státusza         | regisztrációs úrlap                                                                                        | Cikk szelektálás                                                       |            |               |      |
| *ügyfélszám (<br>S wow! 4.9.3 | 21xxx                                                                                                    |                                                                        |            |               |      |
| regisztráció státusza         | regisztrációs úrlap                                                                                        | Cikk szelektálás                                                       |            |               |      |
| *profil<br>*cikk              | kérjük válass<br>WoW! Pro<br>WoW! Basic<br>WoW! Mercedes<br>WoW! BMW<br>Diagnose Seriel<br>Diagnose Seriel | szon<br>szon<br>s-Benz<br>II S-Light<br>el P-100<br>II S-100 Extension | v<br>hozzá | füzés eltávol | ítás |
| Vissza                        | nyomta                                                                                                    | tás                                                                    |            |               |      |

A tanácsadód segítségével vedd fel a használandó cikkeket. Itt már kell az aktív telefonkapcsolat, hisz a regisztrációs kódot is csak tőle kaphatod meg. Kattints a nyomtatás gombra. NEM BAJ, HA NINCS NYOMTATÓ A GÉPHEZ KAPCSOLVA!

| avfélszám 621x                                                         | xx                                          |           |           | 1                     | WOW       |  |
|------------------------------------------------------------------------|---------------------------------------------|-----------|-----------|-----------------------|-----------|--|
| omtatási előkép<br>statás                                              |                                             |           | × hozáráe |                       |           |  |
| Indias 100%                                                            |                                             |           | Dezaras   |                       |           |  |
| re                                                                     | egisztrációs ûrlap                          | 30.5.2010 |           | Aktualizálási időtart | wow       |  |
| a következőtől::<br>Példa Bt.<br>Seholsincs utca 25.<br>1234 Mintafalu |                                             |           |           |                       | nyomtatás |  |
| ügyféladatok:                                                          |                                             |           | -         |                       | törlés    |  |
| cég:                                                                   | Példa Bt.                                   |           |           |                       | tones     |  |
| cím :                                                                  | Seholsincs utca 25.                         |           |           |                       |           |  |
| irányítószám/helység:                                                  | 1234 Mintafalu                              |           |           |                       |           |  |
| kontaktszemély:                                                        | Példa Péter                                 |           |           | <u></u>               |           |  |
| teleton:                                                               | +36 30 1234-567                             |           |           |                       |           |  |
| Tax:                                                                   | +30 1 234-5678<br>neldahata@lexelszen.er.hu |           |           |                       |           |  |
| ürvfélszám:                                                            | 621xxx                                      |           |           |                       |           |  |
| regisztrációs kulcs:                                                   | WOW-398-091-902-179601-1641791              |           |           |                       |           |  |
| felhasználónév:                                                        | belépőkód                                   |           |           |                       |           |  |
| 14-204-30-20                                                           | jelszó                                      |           |           |                       |           |  |
| jelszó:                                                                | OIOLO                                       |           |           |                       |           |  |

A megjelenő ablakban megtalálod a regisztrációs kulcsot, amit a géped generált. Ez a "WOW-398-091-és a többi kód. Diktáld le ezt a kódot a tanácsadódnak, mert neki ez kelleni fog a regisztrációhoz. A továbbiakban kövesd az utasításait! Sok sikert!!! Tisztelettel: A WOW Csapat